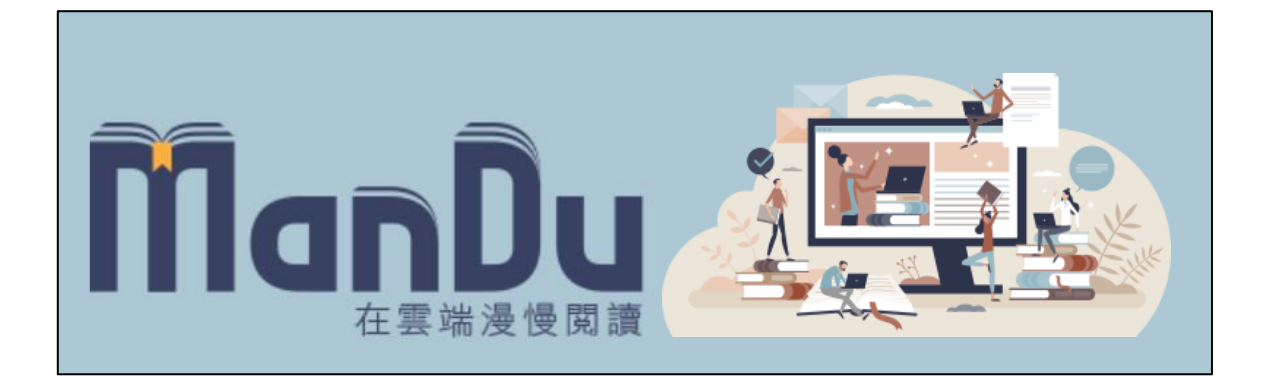

# Man' Du 漫讀電子書

## 桌機版操作手冊

大鐸資訊股份有限公司

## 一、 首頁

任意頁面中,點選本平台 Man' Du 圖樣可回到本平台首頁。 首頁中主要有 3 個功能區:本館館藏、搜尋、新書上架。

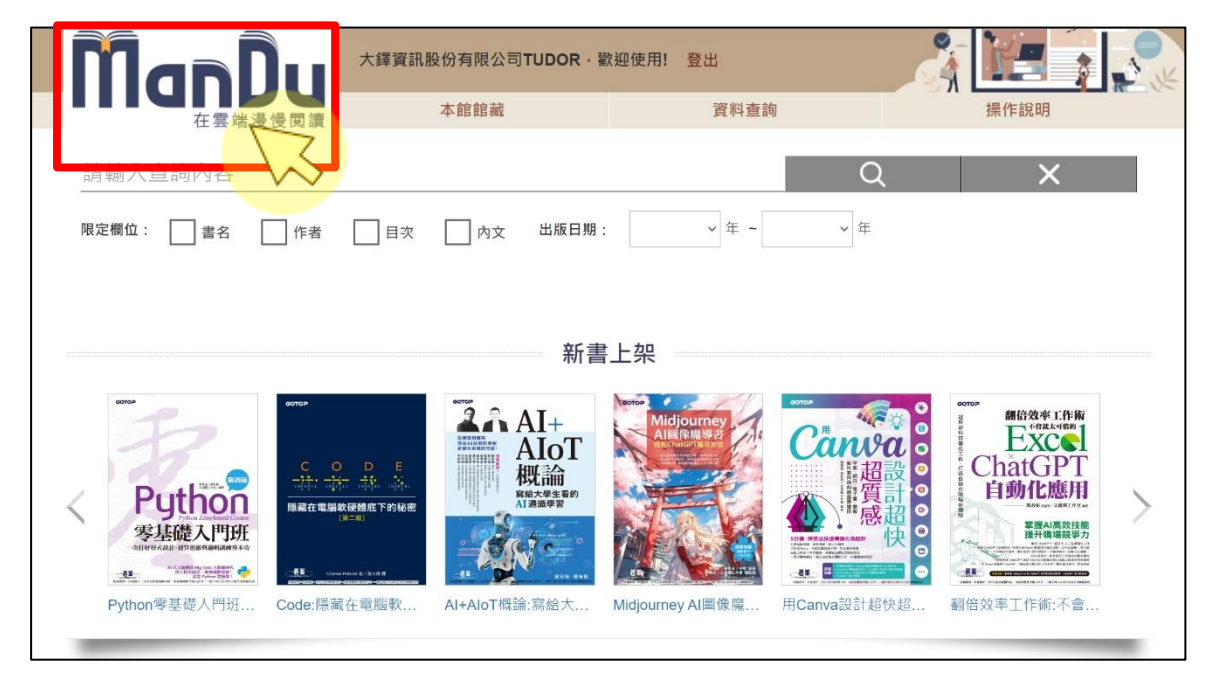

#### 1. 本館館藏

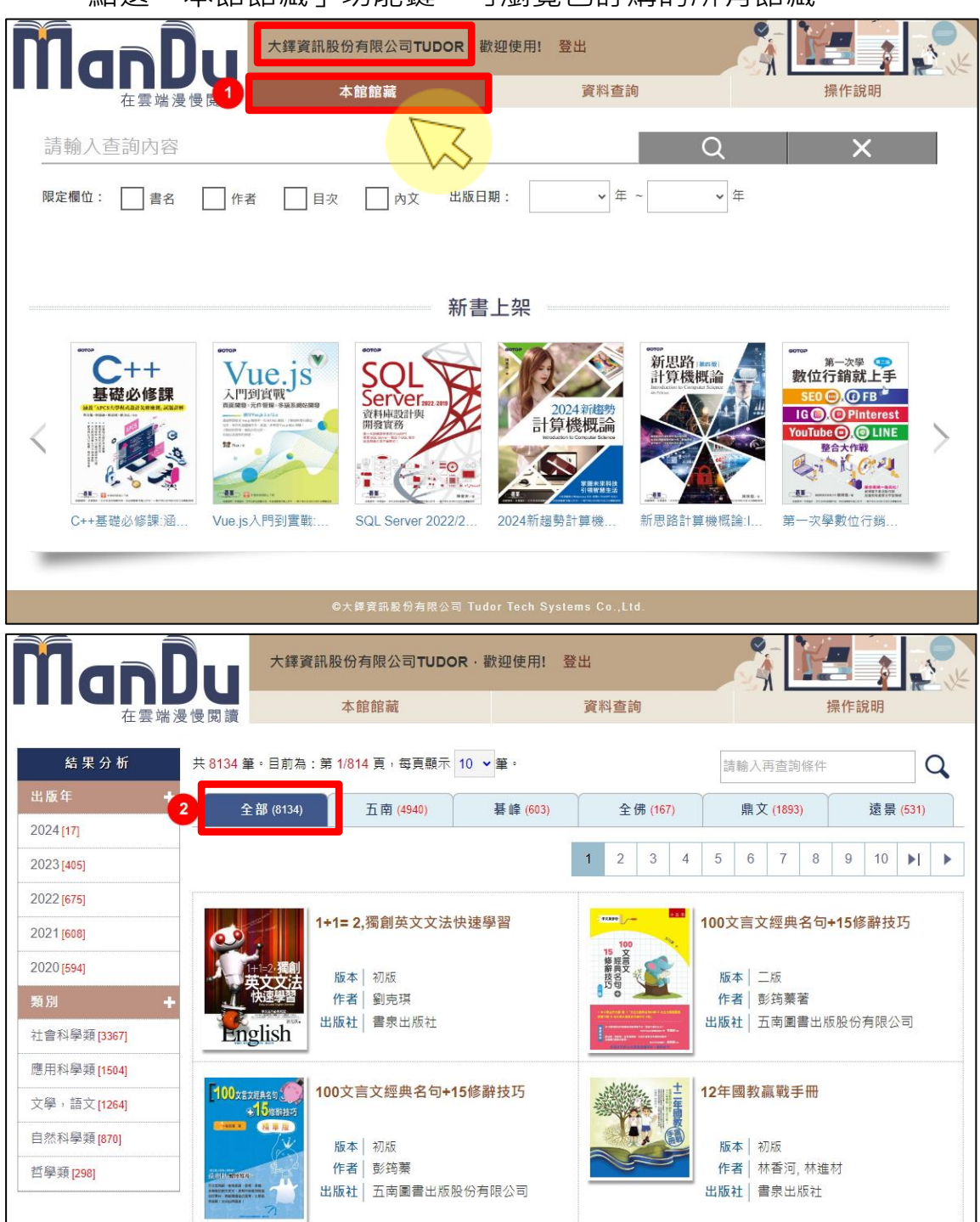

點選「本館館藏」功能鍵,可瀏覽已訂購的所有館藏。

#### 2. 新書上架

書架上顯示的書籍為五南、碁峰、鼎文、遠景、全佛等出版社在本平台最新上架的電子書。

點選左右兩側箭頭「<sup>〈 〉</sup>」符號·可切換新書瀏覽頁面。

| ſ                                        | أممأ         | 大鐸                                                                                                    | 資訊股份有限公司TUDO | R · 歡迎使用! 登出 |                                                     | § 19                                       | 1 K |
|------------------------------------------|--------------|----------------------------------------------------------------------------------------------------|--------------|--------------|-----------------------------------------------------|--------------------------------------------|-----|
|                                          | 在雲端漫         | 慢閱讀                                                                                                    | 本館館藏         | 資料查          | 詢                                                   | 操作說明                                       |     |
| 請                                        | 輸入查詢內容       |                                                                                                    |              |              | Q                                                   | ×                                          |     |
| 限定                                       | ≧欄位:     書名  | 作者                                                                                                    | 目次 🗌 內文 出版   | 日期: ~年~      | ~ 年                                                 |                                            |     |
|                                          |              |                                                                                                    |              |              |                                                     |                                            |     |
| 年 1 日本 1 日本 1 日本 1 日本 1 日本 1 日本 1 日本 1 日 |              |                                                                                                    |              |              |                                                     |                                            |     |
| 利 盲 上 朱                                  |              |                                                                                                    |              |              |                                                     |                                            |     |
|                                          | C++<br>其礎必修課 | Vue.j                                                                                                    | SQL          |              | 新思路(REIN)<br>計算機概論<br>Interdences to Campus Science | 第一次學 🖘<br>數位行銷就上手                          |     |
| /                                        |              | 入口」に引きます。<br>再算問題を、元件管理・多端不能<br>日間であったべた。<br>日間であったべた。<br>日間であったべた。<br>日間であったべた。<br>日間であったべた。<br>日間であったべた。<br>日間であったべた。<br>日間であったべた。<br>日間であったべた。<br>日間であったべた。<br>日間であった。<br>日間であった。<br>日日であった。<br>日間であった。<br>日間であった。<br>日間であった。<br>日間であった。<br>日間であった。<br>日間であった。<br>日日であった。<br>日間であった。<br>日間であった。<br>日間であった。<br>日間であった。<br>日日であった。<br>日間であった。<br>日日であった。<br>日間であった。<br>日日であった。<br>日日でのであった。<br>日日での<br>日日でのであった。<br>日日でのであった。<br>日日でのでの<br>日日でのでの<br>日日でのでの<br>日日でのでの<br>日日でのでの<br>日日でのでの<br>日日でのでの<br>日日での<br>日日での | All R        | 2024新趨勢計算機概論 |                                                     | IG (), () Pinterest<br>YouTube (), () LINE |     |
|                                          |              | Mi Nart                                                                                                    |              |              |                                                     | 整合大作戦                                      |     |
|                                          | · · · · ·    | AN - IN                                                                                                    |              | 100mm        | CERC AND ARE A                                      | (11)                                       |     |
|                                          |              |                                                                                                    |              | 2024年初初斗台楼期  | 如仁田 四位 主人 会有 经济 机图 主会 工具                            | クロー・シュ 6月 中方 からくこ やお 古谷                    |     |

#### 3. 查詢

首頁有查詢列,讀者可透過查詢找到想看的書:

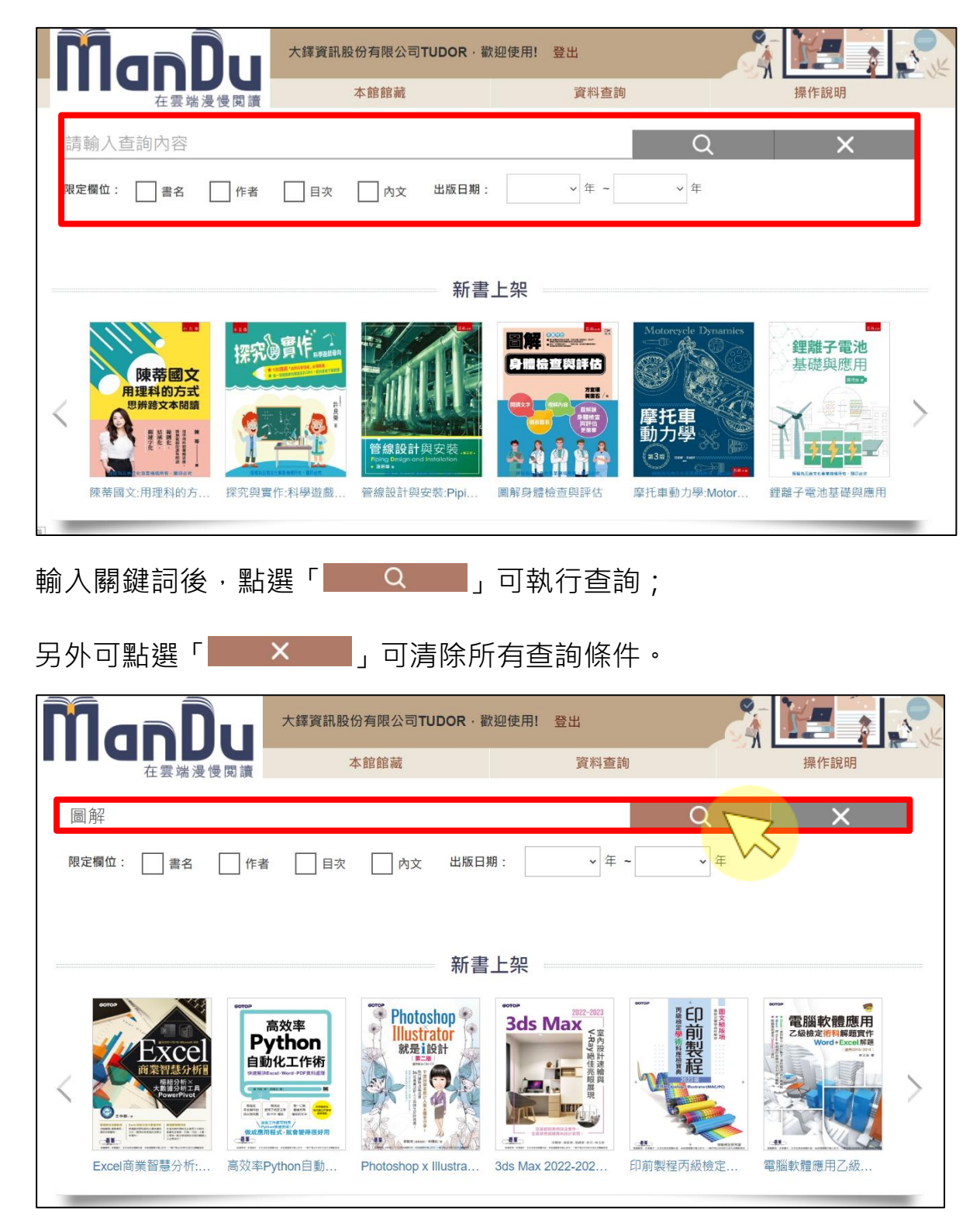

除了提供簡易查詢外,亦可勾選下方「限定欄位」,進一步縮小查詢的 範圍。

限定欄位有:書名、作者、目次、內文及出版年份(可複選)。

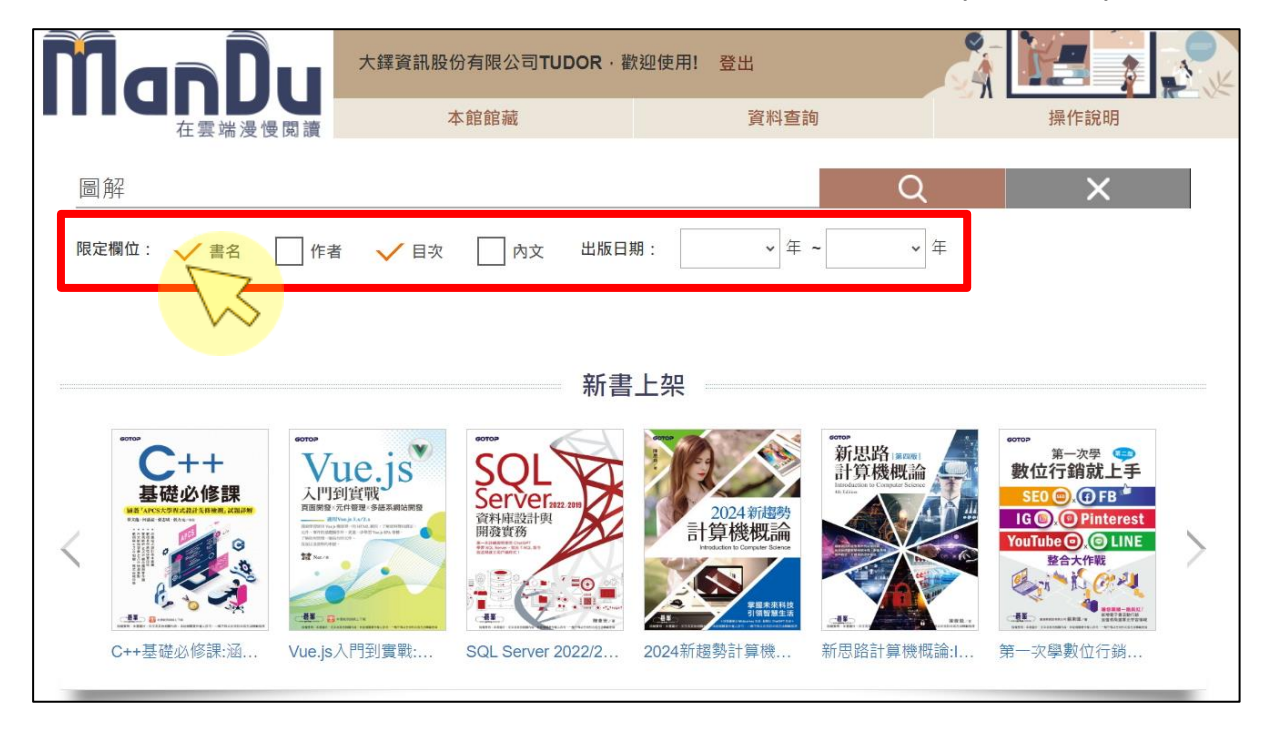

#### 二、查詢結果

#### 1. 簡目

查詢後,結果稱為簡目,查詢關鍵字會以紅底白字顯示。

在簡目頁面中,可點選不同出版社、出版年、類別標籤,進一步篩選 查詢結果。

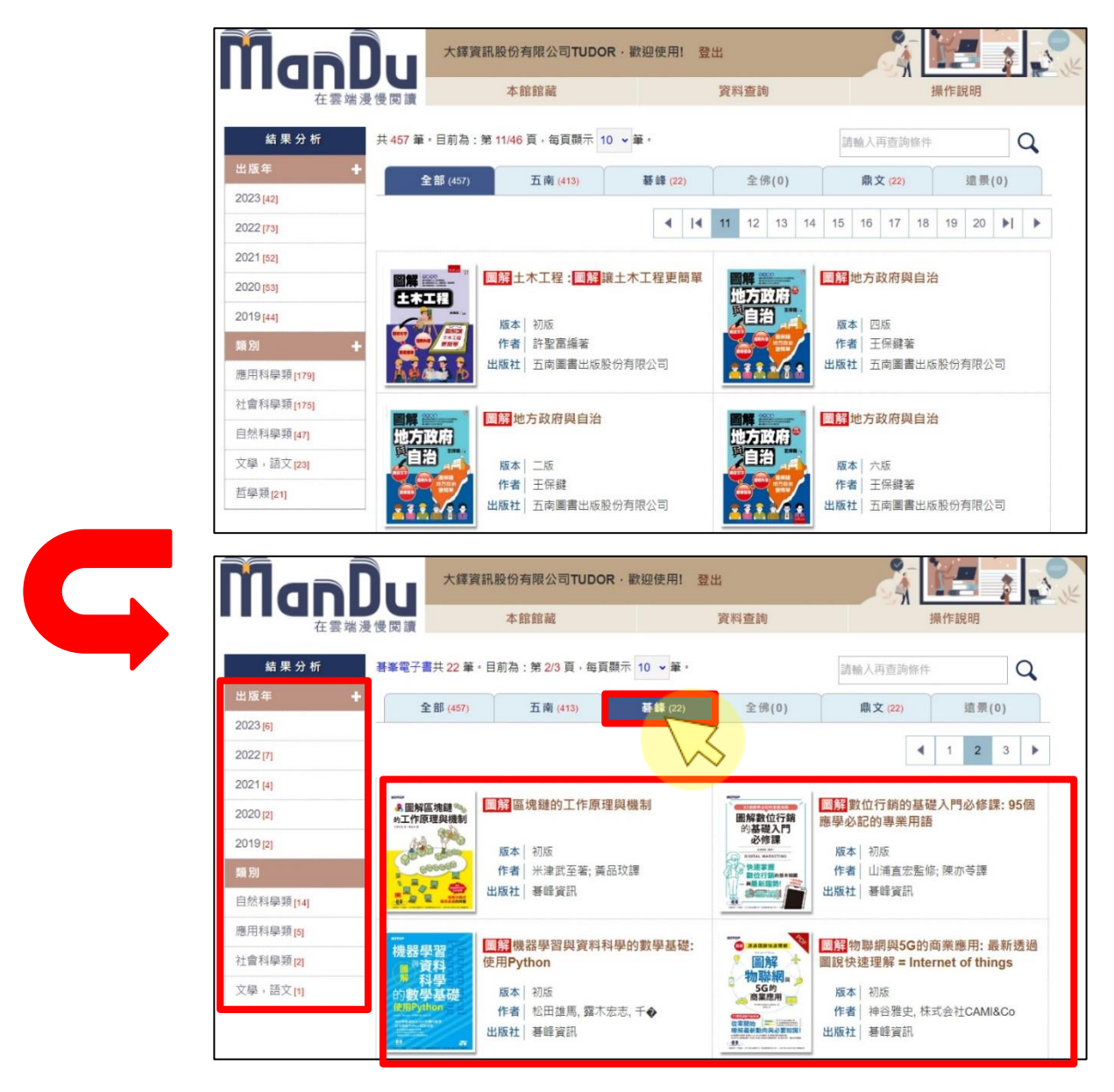

## 2. 簡目畫面功能介紹

|           | 在雲端浸慢閱讀 本館館藏 資料查詢 操作說明                                                                                                    |
|-----------|----------------------------------------------------------------------------------------------------|
| 3         | 5 <b>9</b><br>其 457 筆 • 目前為:第 11/46 頁,每頁顯示 10 ↓ 筆 • 月前輸入再查詢條件 Q                                                                                                    |
| 出版年       | + 2<br>全部 (457) 五南 (413) 基峰 (22) 全佛(0) 鼎文 (22) 遠景(0)                                                                                                    |
| 2023 [42  | 6<br>η<br>η                                                                                                    |
| 2021 [52  |                                                                                                    |
| 2020 [53  |                                                                                                    |
| 4<br>類別   | 版本         初版         版本         四版           +         ・         ・         ・         ・         ・         ・         ・         ・         ・         ・         ・         ・         ・         ・         ・         ・         ・         ・         ・         ・         ・         ・         ・         ・         ・         ・         ・         ・         ・         ・         ・         ・         ・         ・         ・         ・         ・         ・         ・         ・         ・         ・         ・         ・         ・         ・         ・         ・         ・         ・         ・         ・         ・         ・         ・         ・         ・         ・         ・         ・         ・         ・         ・         ・         ・         ・         ・         ・         ・         ・         ・         ・         ・         ・         ・         ・         ・         ・         ・         ・         ・         ・         ・         ・         ・         ・         ・         ・         ・         ・         ・         ・         ・         ・         ・         ・         ・         ・         ・         ・         ・ </td |
| 應用科學      | 學類[179] 出版社   五南圖書出版股份有限公司 出版社   五南圖書出版股份有限公司                                                                                                    |
| 社會科學      |                                                                                                    |
| 文學,       |                                                                                                    |
| 哲學類       | 21]     作者     王保鍵     作者     王保鍵著       出版社     五南團書出版股份有限公司     出版社     五南團書出版股份有限公司                                                                                                    |
|           |                                                                                                    |
| 01        | 本次查詢結果總筆數。                                                                                                    |
| 02        | 選擇不同出版社‧縮小查詢結果。                                                                                                    |
|           |                                                                                                    |
| 03        | 選擇不同出版年‧縮小查詢結果。                                                                                                    |
| 04        | 。<br>"要埋天同叛则,嫔小李韵结里。"                                                                                                    |
| 04        |                                                                                                    |
| <u>ог</u> | 可更改頁次顯示筆數,有每頁顯示 10、20、30、40、50、60、70、                                                                                                    |
| 05        | 80、90、100 筆等選項·供任意選擇適合自己的瀏覽模式。                                                                                                    |
| 0.0       |                                                                                                    |
| 06        | 點選貝碼可以跳至目標貝面繼續瀏覽間目。                                                                                                    |
| 07        | 點選 【 / ▶ 可後退/前進一頁 ; 點選 【 / ▶ 可後退/前進十頁。                                                                                                    |
|           |                                                                                                    |
| 08        | 瀏覽本次查詢出的電子書封面、書名、版本、作者與出版社資訊。                                                                                                    |
| 09        | 於再檢索欄位中輸入關鍵詞後,點選 🔍 可縮小範圍再檢索。                                                                                                    |
| 10        | 點選 資料查詢 後可返回原查詢畫面。                                                                                                    |

### 3. 詳目

點選簡目中的「電子書書名」,即進入詳目畫面。

(點選封面則進入閱讀頁面)

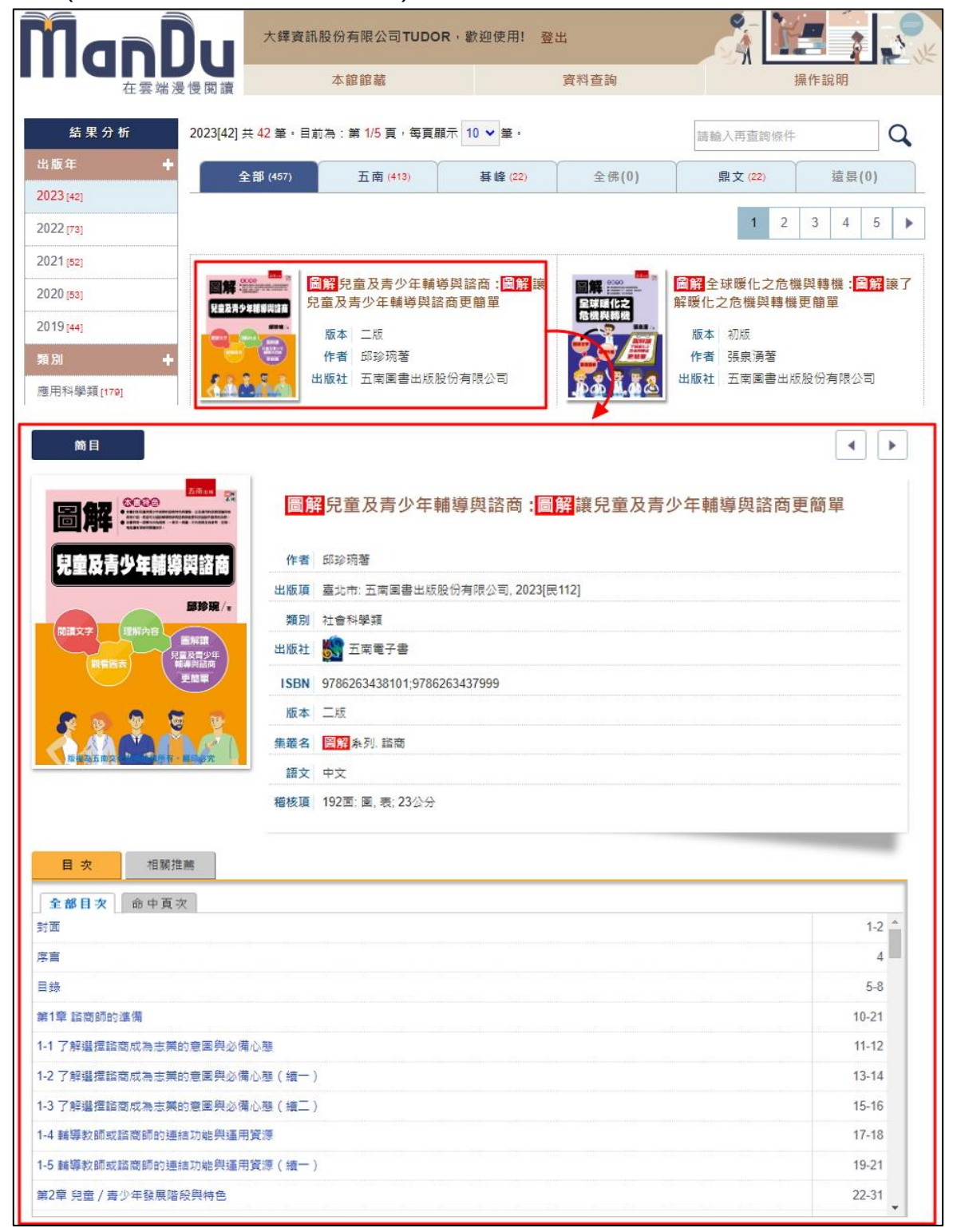

## 4. 詳目畫面功能鍵介紹

|                                       | añÔu                                                                                   | 大鐸資訊股份有限公司 <b>TUDOR</b> · 截  | <sup>这</sup> 迎使用!登出 |        |  |
|---------------------------------------|----------------------------------------------------------------------------------------|------------------------------|---------------------|--------|--|
|                                       | 在雲端漫慢閱讀                                                                                | 本館館藏                         | 資料查詢                | 操作說明   |  |
| 簡                                     |                                                                                        | 19                           |                     | 2 • •  |  |
| AI                                    | 時代的                                                                                    | AI時代的數位傳播素養養                 | 教育 4                |        |  |
| 數位                                    | <b>Σ傳播素</b> 養教育                                                                        | 作者 王維菁等著                     |                     |        |  |
| 王維調 林玉<br>王和尚 李玉陽<br>林元帝 曹字君<br>2011年 | 翻 王術容 主編<br>王永谷 記録天 兵法者 自治会 非重天 兹 約<br>刻記長 東子道 福雪原 月以降 電火派 高大会<br>王永 田田王 以父 王帝帝 中心的 今天 | 出版項   臺北市: 五南圖書出版股份有         | i限公司, 2023[民112]    |        |  |
|                                       | de La Latia                                                                            | 類別 社會科學類                     |                     |        |  |
|                                       |                                                                                        | 出版社   🌇 五南電子書                |                     |        |  |
|                                       |                                                                                        | ISBN 9786263437005;978626343 | 37203               |        |  |
|                                       | 2 1 T T 1 1 1                                                                          | 版本 二版                        |                     |        |  |
|                                       |                                                                                        | 語文 中文                        |                     |        |  |
| 版權表                                   | 6.五南文化事業機構所有, 翻印必咒                                                                     | 稽核項   372面: 圖; 23公分          |                     |        |  |
| 全部目                                   | 次                                                                                      |                              |                     | 1-2    |  |
| 目錄                                    |                                                                                        |                              |                     | 4-8    |  |
| 導論 人工                                 | 智慧與數位時代下的傳播問題!<br>                                                                     | 與現象 / 王維菁、林玉鵬、王俐容            |                     | 10-26  |  |
| Part 1 總計                             | rt 1 總論 28-62                                                                          |                              |                     | 28-62  |  |
| 第一章 抗                                 | 高一章 批判的媒體素養:數位在地人的世代 / 劉慧雯 30-4                                                        |                              |                     | 30-48  |  |
| キー早入<br>Part 2 動作                     | エーネス数位はTV下的朱履祭」<br>位値播牛能                                                               | 真明欢宾 / 夷收而                   |                     | 64-125 |  |
| 第三章 PT                                | —————————————————————————————————————                                                  | <b>黄</b> 與牛熊 / 曹家榮           |                     | 66-81  |  |
| 01                                    | 點選                                                                                     | ■ 可回上一頁                      | 頁的簡目頁面。             |        |  |
| 02                                    | 點選 ▲ 可直接跳至查詢結果的上/下一本電子書瀏覽。                                                             |                              |                     |        |  |
| 03                                    | 點選封面圖                                                                                  | 示可進入閱讀頁面                     | 0                   |        |  |
| 04                                    | <br>  書本介紹:本電子書出版資訊,如作者、出版項、類別、版本等                                                     |                              |                     |        |  |

| 05                         | 點選 <mark>目 ?</mark> | 可瀏覽本電子  | <sup>2</sup> 書「全部目次」內容與查詢(         | <u></u> 後的「命 |
|----------------------------|---------------------|---------|------------------------------------|--------------|
|                            | 屮貝-火」。              |         |                                    |              |
| 5 目 灾                      | 相關推薦                |         | 目次相關推薦                             |              |
| 全部目突                       | 中夏灾                 | 1       | 全部目次 命中頁次                          |              |
| 封面                         |                     | 1-2     | 1序言圖解兒童及青少年輔導                      | 3            |
| 序言                         |                     | 4       | 2工具書使用.序言圖解兒童及青少年輔導                | 4            |
| 目錄                         |                     | 5-8     | 3TENTS圖解兒童及青少年輔導                   | 5            |
| 第1章 諮商師                    | 第1章 諮商師的準備          |         | 4注意事項 108圖解兒童及青少年輔導                | 6            |
| 1-1 了解選擇諮商成為志業的意圖與必備心態     |                     | 11-12   | 5 書 目 180 <mark>圖解</mark> 兒童及青少年輔導 | 8            |
| 1-2 了解選擇諮商成為志美的意圖與必備心態(續一) |                     | ) 13-14 | 6 <b>图</b> 解兒童及青少年輔導               |              |
| 1-3 了解選擇                   | 諮商成為志業的意圖與必備心態(續二)  | ) 15-16 | 7有效能的諮商師.圖解兒童及青少年輔導                | 10           |
| 1-4 輔導教師:                  | 或諮商師的連結功能與運用資源      | 17-18   | 8III解兒童及青少年輔導                      | 11           |
| 1-5 輔導教師:                  | 或諮商師的連結功能與運用資源(續一)  | ) 19-21 | 9解 說小 博 士圖解兒童及青少年輔導                | 11           |
| 第2章 兒童 /                   | 青少年發展階段與特色          | 22-31   | 10與經營自己的生活團解兒童及青少年輔導               | 12           |

06

點選

相關推薦

可瀏覽與本書相關的其他電子書。

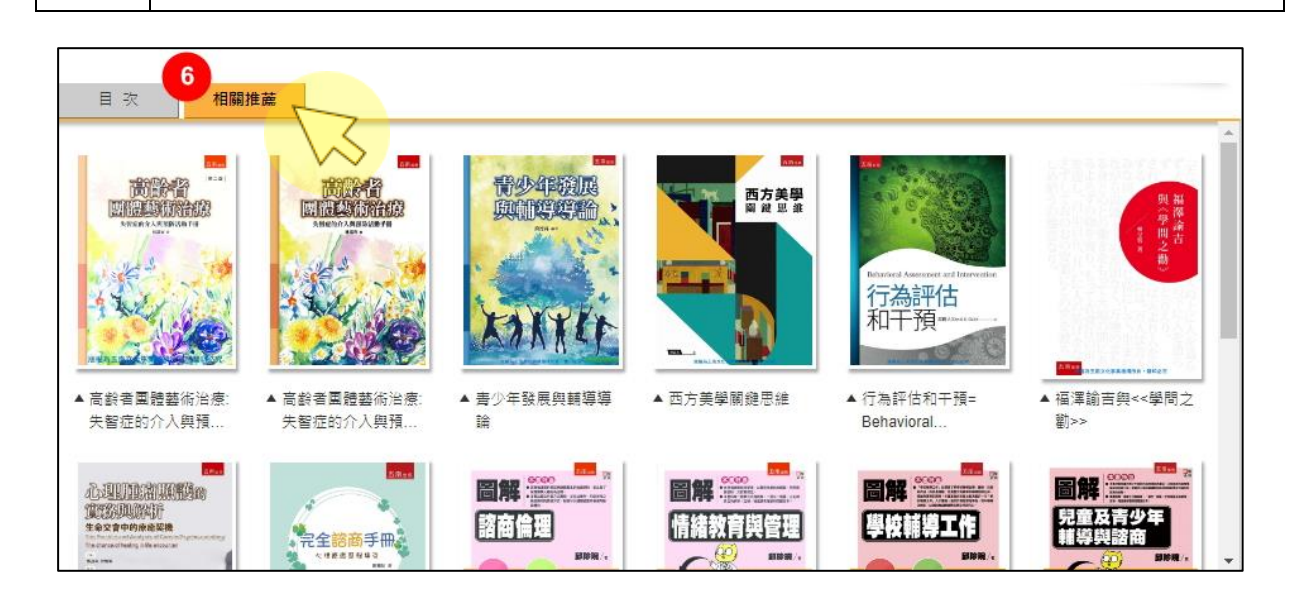

07 若未訂購本電子書,僅可試閱本電子書前10%的內容。
08 點選「點我推薦」按鈕,即可向學校/圖書館提出推薦申請。

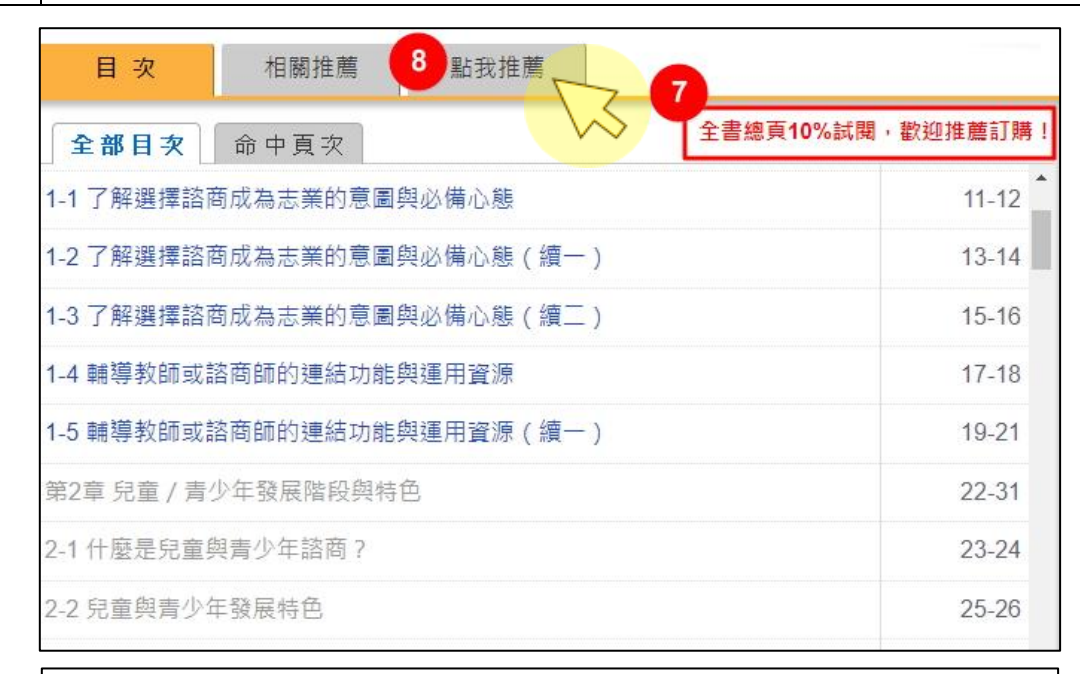

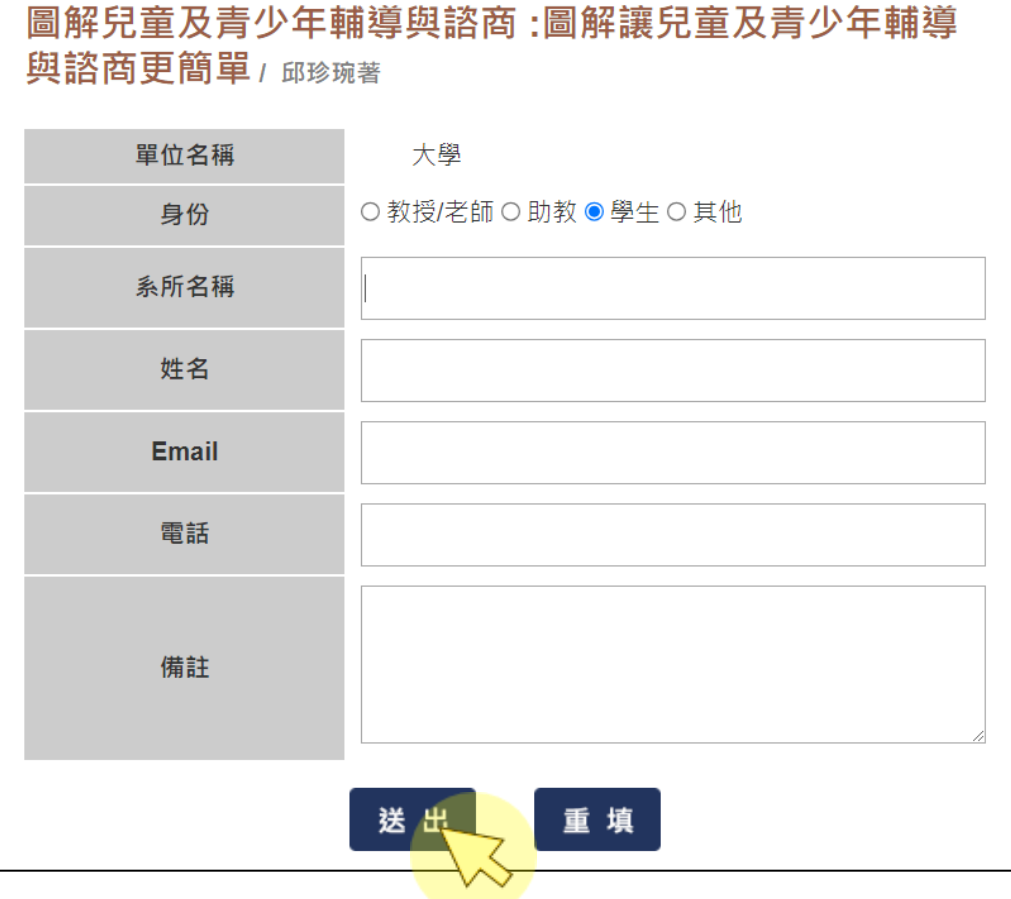

## <sub>三</sub>、 閱讀畫面

#### 點選「封面圖示」或任一「目次」後即進入閱讀畫面。

| ۵                                                                                                    | AI時代                                                                                                    | 的數位傳播素養教育                                                                                     |                |
|----------------------------------------------------------------------------------------------------|----------------------------------------------------------------------------------------------------|-----------------------------------------------------------------------------------------------|----------------|
| <b>为</b> 时代的<br>數位傳播素養者                                                                                                    |                                                                                                    | 維善等著                                                                                          |                |
| 王松満 林玉勝 王州谷 主線<br>王松満 林玉勝 王州谷 主線                                                                                                    | 出版項 臺                                                                                                    |                                                                                               |                |
|                                                                                                    | 類別 社                                                                                                    | 會科學類                                                                                          |                |
|                                                                                                    | 出版社                                                                                                    | 五南電子書                                                                                         |                |
|                                                                                                    | ISBN 97                                                                                                    | 86263437005;9786263437203                                                                     |                |
|                                                                                                    | 版本 二)                                                                                                    | 版                                                                                             |                |
|                                                                                                    | 語文   中:                                                                                                    | 文                                                                                             |                |
| 嚴權為五俟文化事業機械所有,關目                                                                                                    | 稽核項 37:                                                                                                    | 2面. 圖; 23公分                                                                                   |                |
| 目次相關推薦                                                                                                    |                                                                                                    |                                                                                               |                |
| <b>主郎日本</b>                                                                                                    | 傳播問題與現象 / 王維薺、<br>在地人的世代 / 劉慧雯                                                                                                    | 1-2       4-8       10-26       28-62       30-48                                             |                |
| MapDu                                                                                                    |                                                                                                    | Q 直혜 🔳 目次 😷 放大 😋 編小                                                                           | <b>[</b> ] 原尺寸 |
| 全都目衣           封面           目錄           導論人工智慧與數位時代下前<br>二面。           「書播問題與現象/王維菁·林<br>王鵬、王俐容           Part 1 總論           第一章 批判的媒體素養:數位<br>在地人的世代/劉慧愛           第二章 人工智慧與數位時代下<br>的媒體與資訊素養/黃俊儒           Part 2 數位傳播生態           第三章 PTT:臺灣網路論壇的<br>歷史、結構與生態/曹雾矣           第五章 「中國特色」的網際網<br>路,社交媒體與公民社會/戴<br>昀           Part 3 民主、政治與法律           單六章 假訊息:當代傳播與民<br>主的挑戰/初元編           第七章 社交媒體之數據、演算 | <ul> <li>■ ■</li> <li>1.2</li> <li>4.8</li> <li>10.26</li> <li>28.62</li> <li>30.48</li> <li>50.62</li> <li>64.125</li> <li>66.81</li> <li>82.105</li> <li>106.125</li> <li>126.239</li> <li>128.147</li> <li>148.164</li> </ul> | <page-header><section-header><section-header></section-header></section-header></page-header> | >              |
| 法與隱私 / 鄭宇君<br>第八章 打破大數據信仰:大數                                                                                                    | 148-104                                                                                                    | 版權為五南文化事業機構所有,翻印必究                                                                            |                |

## 1. 閱讀畫面介紹

| ManDu 💶                                            |         | 2 🔍 直該 3 🖽 目交 4 🗨 放大 🔍 絕小 5 🏹 原尺寸 6 📻                              | 列印 |
|----------------------------------------------------|---------|--------------------------------------------------------------------|----|
| 7代的數位傳播素養教育                                        | 王維蔫等著〉  | 五南山廠                                                               |    |
| 封面                                                 | 1-2     |                                                                    |    |
| 目錄                                                 | 4-8     |                                                                    |    |
| 導論人工智慧與數位時代下的<br>傳播問題與現象 / 王維菁、林<br>玉鵬、王俐容         | 10-26   | 小师心                                                                |    |
| Part 1 總論                                          | 28-62   |                                                                    |    |
| 第一章 批判的媒體素養:數位<br>在地人的世代 / 劉慧雯                     | 30-48   | 王維菁 林玉鵬 王俐容 主編                                                     |    |
| 第二章 人工智慧與數位時代下<br>的媒體與資訊素養 / 黃俊儒                   | 50-62   | 王維新 林玉鵬 王術容 鋼器受 黃俊儒 曹家榮 林富美 靛 畇<br>胡元輝 顯字君 劉雅曼 葉子揚 傅图凱 周見瑞 傳文成 羅世恋 |    |
| Part 2 數位傳播生態                                      | 64-125  | 亲意见 亲杞厷 巯土氮 陳進半 陳順孝 將范以 强孝恒 断直律 古客                                 |    |
| 第三章 PTT:臺灣網路論壇的<br>歷史、結構與生態 / 曹家榮                  | 66-81   | 1. [1. ] . [ . ]                                                   | >  |
| 第四章 夯直播:臺灣直播產業<br>與直播平台概述 / 林富美                    | 82-105  |                                                                    |    |
| 第五章 「中國特色」的網際網<br>路、社交媒體與公民社會 / 戴<br>昀             | 106-125 |                                                                    |    |
| Part 3 民主、政治舆法律                                    | 126-239 |                                                                    |    |
| 第六章 假訊息:當代傳播與民<br>主的挑戰 / 胡元輝                       | 128-147 |                                                                    |    |
| 第七章 社交媒體之數據、演算<br>法與隱私 / 鄭宇君                       | 148-164 |                                                                    |    |
| 第八章 打破大數據信仰:大數<br>據的缺陷及影響探究 / 劉雅雯                  | 166-181 |                                                                    |    |
| 第九章 網路口碑行銷與政治輿<br>論控制:如何創造聲量、輿情<br>監控與講題行銷 / 葉子楊、傅 | 182-198 | 版權為五南文化事業機構所有,翻印必究<br>(001)                                        |    |

| 01  | 點選左上角「ManDu」按鈕,即可回首頁。                               |
|-----|-----------------------------------------------------|
| 02  | 在閱讀模式中點選「 <sup>Q in 」</sup> 」按鈕,可對內文進行關鍵字再檢索。       |
| 03  | 點選「<br>国 <sup>国 国 2</sup> 」按鈕 · 可以將 07 目次功能表展開/收起 · |
| 04  | 點選「 <sup>Q 放大 Q 縮小</sup> 」,可以放大/縮小瀏覽頁面。             |
| 0.5 | 點選「「」 「「」, 可以快速回到預設原尺寸, 以視窗最適大小模式顯                  |
| 05  | 示瀏覽頁面。                                              |
| 06  | 點選「「」, 可進行頁面列印。※碁峰資訊電子書不具列印功能。                      |
| 07  | 目次表。                                                |
| 08  | 書籍內容影像。                                             |

點選「<sup>Q</sup>
動」按鈕,輸入關鍵字後,在目次功能表中會出現「命中 頁次」頁籤,即為關鍵字對內文檢索的結果,點選後可快速前往該頁。

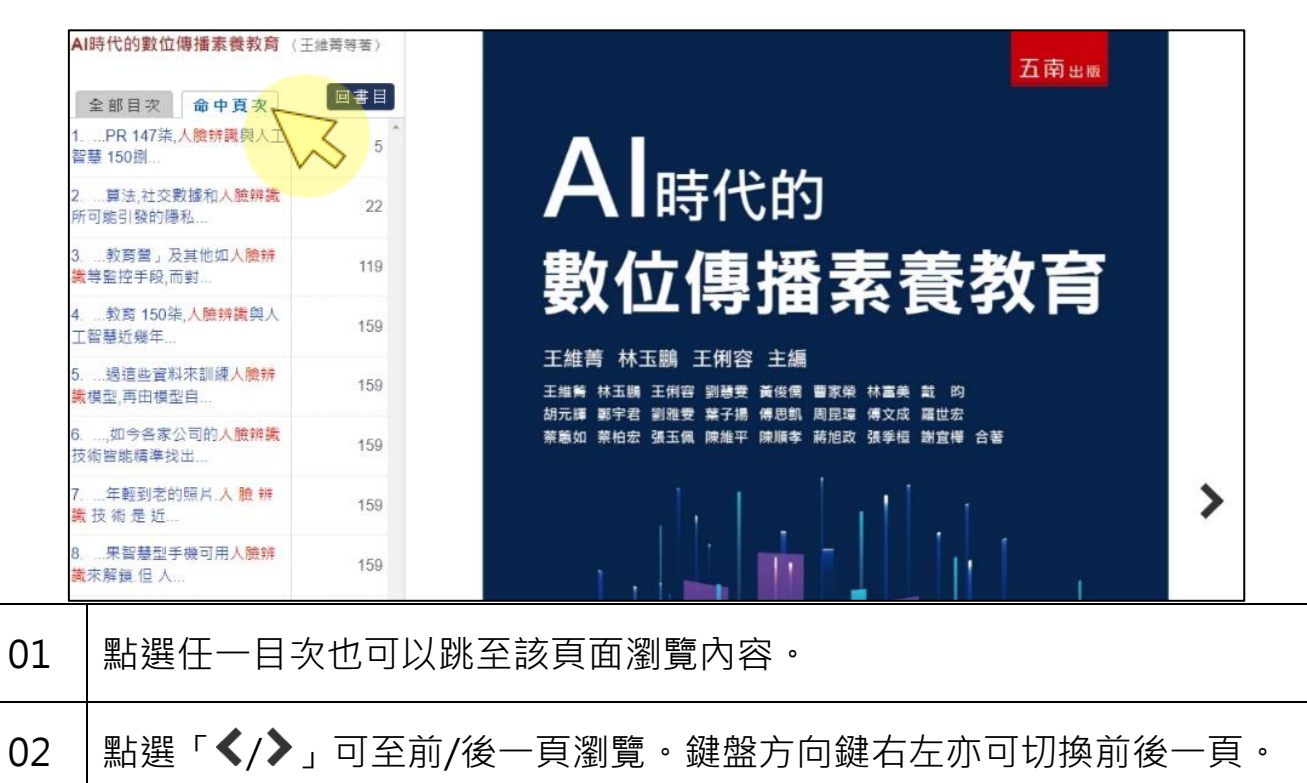

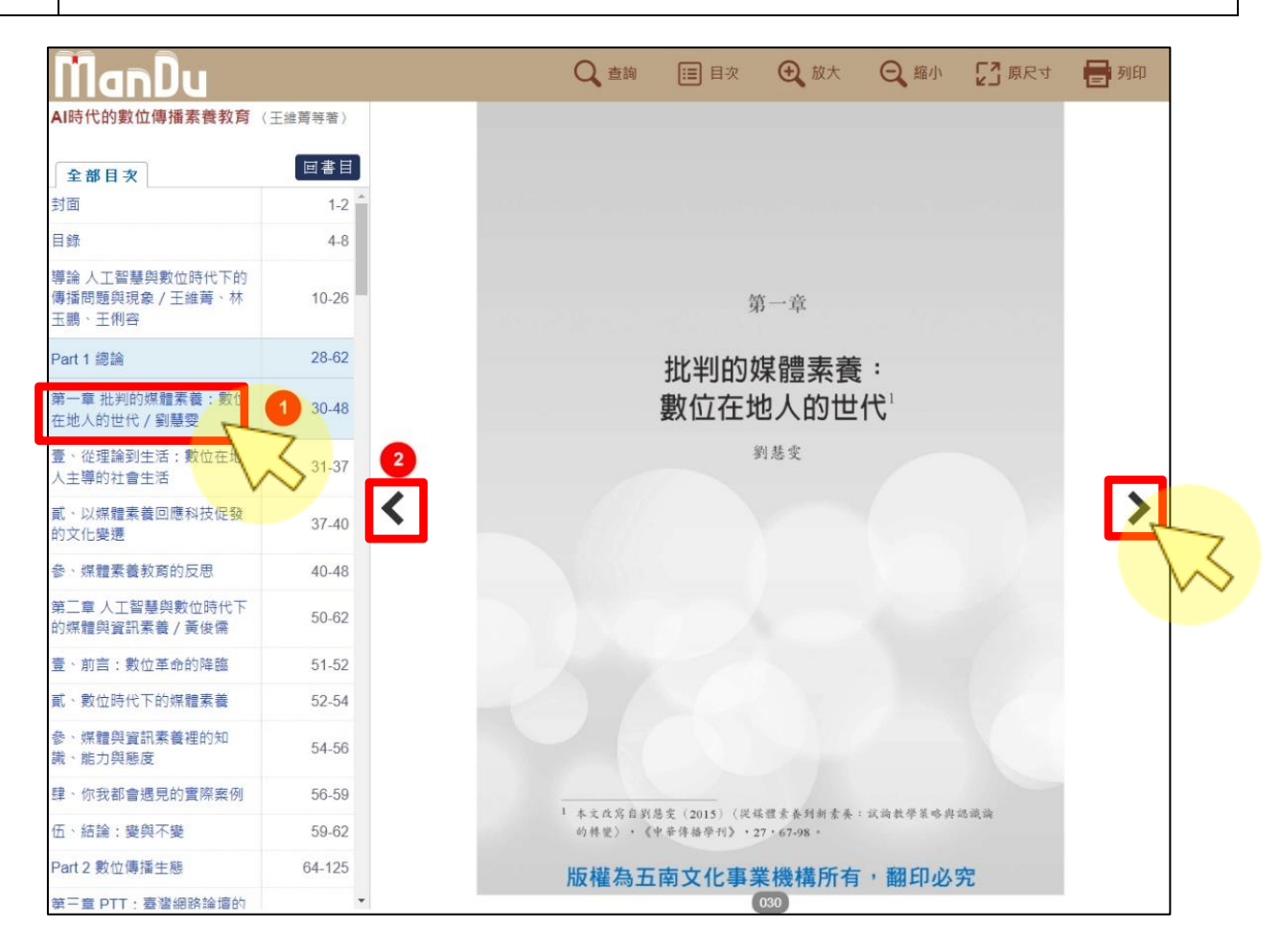

## 2. 閱讀人數上限

若一本書同一時間有超過購買人數的讀者同時使用,則會跳出紅字提示

#### 「現在同時有 3 個(含)以上讀者,僅提供試閱。」

| 簡目                                                                                                    |                                   |      |  |
|----------------------------------------------------------------------------------------------------|-----------------------------------|------|--|
|                                                                                                    | JASP完成論文分析與寫作(完整版)                |      |  |
|                                                                                                    |                                   |      |  |
| 使用最容易上手的免费结合和最JASP进行要接分析。<br>指加药单决链,完成进文局作。                                                                                                    | 夏│臺北市: 五南圖書出版股份有限公司, 2024[民113]   |      |  |
| ● 方型从2017度建築中支加工作中,空間電業業業業成正 制度装置要用表分析。包括目前開發)<br>有一個面面描述時代。電磁工程的作業的有工程和一型電力<br>● 面面描述の小規定式層形,在取了以自然最新的空中,加速加速式目的時間看到。<br>第四面目的小規定式層形,在取了以自然最新的空中,加速加速式目的時間看到。 | 社會科學類                             |      |  |
|                                                                                                    | 1版社   款 五南電子書                     |      |  |
| ISBN                                                                                                    | SBN 9786263669246;9786263669185   |      |  |
| 版本                                                                                                    | 初版                                |      |  |
| 集叢名                                                                                                    | 3   研究&方法                         |      |  |
| 語文                                                                                                    | ( 中文                              |      |  |
| 稽核項                                                                                                    | 248面: 圖; 23公分                     |      |  |
|                                                                                                    |                                   |      |  |
| 目次相關推薦                                                                                                    |                                   |      |  |
| 全部目实 [用JASP完成論文                                                                                                    | (分析與寫作(完整版)]現在同時有3個(含)以上讀者,僅提供試閱。 |      |  |
| 封面                                                                                                    |                                   | 1-2  |  |
| 序                                                                                                    |                                   | 4    |  |
| 目錄                                                                                                    |                                   | 5-11 |  |
| Chapter 01 JASP簡介                                                                                                    | 12                                | 2-23 |  |